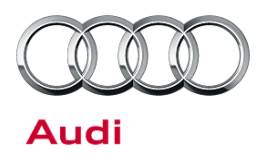

#### 24Z4 UPDATE – ECM Software Update (FED\_EMS)

April 15, 2014

| Model(s)              | Year        | VIN Range                          | Vehicle-Specific Equipment |
|-----------------------|-------------|------------------------------------|----------------------------|
| R8 Coupe<br>R8 Spyder | 2011 - 2014 | See Campaign/Action screen in Elsa | None                       |

## Condition

This Update has been proactively released to prevent the following condition from occurring in the vehicle:

Update the engine control unit to install revised diagnostic capability for Audi R8 vehicles with 5.2L FSI engine manufactured within a specific period.

This Update is in effect until removed.

Vehicle must meet all of the following criteria:

- Procedure is valid only for vehicles that show the **24Z4** code in the Elsa Campaign/Action Information screen on the day of repair.
- Vehicle must be within the Federal Emissions Warranty.
- Procedure must be performed within the allotted time frame stated in this Technical Service Bulletin.
- Procedure must be performed on applicable vehicles in dealer inventory prior to sale.

## **Technical Background**

Update the engine control unit to install revised diagnostic capability for Audi R8 vehicles with 5.2L FSI engine manufactured within a specific period.

All rights reserved. Information contained in this document is based on the latest information available at the time of printing and is subject to the copyright and other intellectual property rights of Audi of America, Inc., its affiliated companies and its licensors. All rights are reserved to make changes at any time without notice. No part of this document may be reproduced, stored in a retrieval system, or transmitted in any form or by any means, electronic, mechanical, photocopying, recording, or otherwise, nor may these materials be modified or reposted to other sites, without the prior expressed written permission of the publisher.

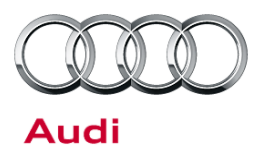

## Service

#### **SVM Update Instructions**

- 1. Follow all instructions in TSB 2011732: 00 Software Version Management (SVM), operating instructions.
- 2. Start a new session.
- 3. In ODIS, using Flash -> SVM Code input, perform SVM code 24Z4A001 to update the ECMs, (01 and 11).

## UNote:

If the Bluetooth wireless VAS 5054A transmitter head is used in conjunction with a VAS tester, the transmitter head MUST BE connected with a USB cable to the tester.

#### **Test Drive**

- 1. During the test cycle through the following conditions:
  - Acceleration phases with engine load with the RPM between 3000 4000.
  - Deceleration phases with no throttle applied.
  - Consistent speed with RPM between 2000 3000
- 2. The test drive should be performed for 20 minutes unless the engine management warning lamp (EPC) lights up.
- 3. If the EPC does not light up no further work is required.
- 4. If the EPC does light up and fault code "P310A Fuel low pressure regulation, fuel pressure fluctuating" appears in the event memory, the high-pressure fuel pumps must be replaced.

#### **Fuel Pump Replacement**

Replace the high-pressure fuel pumps following the instructions in ElsaPro >> Repair Manual >> Engine >> Fuel Injection and Ignition >> 24 Multiport Fuel Injection >> Removal and Installation >> High Pressure Pumps.

All rights reserved. Information contained in this document is based on the latest information available at the time of printing and is subject to the copyright and other intellectual property rights of Audi of America, Inc., its affiliated companies and its licensors. All rights are reserved to make changes at any time without notice. No part of this document may be reproduced, stored in a retrieval system, or transmitted in any form or by any means, electronic, mechanical, photocopying, recording, or otherwise, nor may these materials be modified or reposted to other sites, without the prior expressed written permission of the publisher.

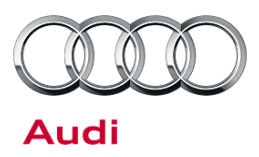

## Warranty

| Update Time<br>Requirements/<br>Reimbursement                             |                                                                                                    | To ensure prompt and proper payment, be sure to immediately enter the applicable reimbursement code listed below upon completion of the repair work. Claims will be paid only for vehicles that show the <b>24Z4</b> code in the Elsa Campaign/Action Information screen on the day of repair. |                                                                                                    |                                                                                              |  |
|---------------------------------------------------------------------------|----------------------------------------------------------------------------------------------------|----------------------------------------------------------------------------------------------------|----------------------------------------------------------------------------------------------------|----------------------------------------------------------------------------------------------|--|
| 24Z4 Saga Claim E                                                         | Entry Proc                                                                                         | edure                                                                                                    |                                                                                                    |                                                                                              |  |
| Check ElsaWeb to                                                          | determine                                                                                          | whether Update 24Z4 is open.                                                                                                    |                                                                                                    |                                                                                              |  |
|                                                                           |                                                                                                    |                                                                                                    |                                                                                                    |                                                                                              |  |
| Service No.: 24Z4                                                         |                                                                                                    |                                                                                                    |                                                                                                    |                                                                                              |  |
| Damage Code: 009                                                          | 99                                                                                                 |                                                                                                    |                                                                                                    |                                                                                              |  |
| Parts Manufacture                                                         | er - Remov                                                                                         | red part: 002                                                                                                    |                                                                                                    |                                                                                              |  |
| Claim Type                                                                |                                                                                                    |                                                                                                    |                                                                                                    |                                                                                              |  |
| Sold vehicle = 7 10                                                       |                                                                                                    |                                                                                                    |                                                                                                    |                                                                                              |  |
| Unsold vehicle = 7 90                                                     |                                                                                                    |                                                                                                    |                                                                                                    |                                                                                              |  |
| Saga Accounting Instructions                                              |                                                                                                    |                                                                                                    |                                                                                                    |                                                                                              |  |
|                                                                           |                                                                                                    |                                                                                                    |                                                                                                    |                                                                                              |  |
| Criteria ID                                                               | Repair o                                                                                           | peration                                                                                                    | Labor Operation Number                                                                                           | ти                                                                                           |  |
| Criteria ID<br>42                                                         | Repair o                                                                                           | peration<br>battery charger                                                                                                    | Labor Operation Number2706 8950                                                                                  | <b>TU</b><br>10                                                                              |  |
| Criteria ID<br>42                                                         | Repair of<br>Connect I<br>Perform s                                                                | peration<br>battery charger<br>software update for ECM                                                                                                    | Labor Operation Number           2706 8950           2470 2399                                                   | TU<br>10<br>Time<br>stated on<br>diagnostic<br>protocol<br>(max<br>50TU)                     |  |
| Criteria ID<br>42                                                         | Repair of<br>Connect I<br>Perform s                                                                | peration<br>battery charger<br>software update for ECM<br>est drive                                                                                                    | Labor Operation Number           2706 8950           2470 2399           0121 5099                               | TU<br>10<br>Time<br>stated on<br>diagnostic<br>protocol<br>(max<br>50TU)<br>50               |  |
| Criteria ID<br>42<br>If High Pressure F                                   | Repair of<br>Connect I<br>Perform s<br>Perform t<br>uel Pump                                       | peration<br>battery charger<br>software update for ECM<br>est drive<br>s Required Replacement – Coupe                                                                                                    | Labor Operation Number           2706 8950           2470 2399           0121 5099                               | TU<br>10<br>Time<br>stated on<br>diagnostic<br>protocol<br>(max<br>50TU)<br>50               |  |
| Criteria ID<br>42<br>If High Pressure F<br>42                             | Repair of<br>Connect I<br>Perform s<br>Perform t<br>uel Pump<br>Replace I                          | peration<br>battery charger<br>software update for ECM<br>est drive<br>s Required Replacement – Coupe                                                                                                    | Labor Operation Number         2706 8950         2470 2399         0121 5099         2463 2099                   | TU<br>10<br>Time<br>stated on<br>diagnostic<br>protocol<br>(max<br>50TU)<br>50<br>300        |  |
| Criteria ID<br>42<br>If High Pressure F<br>42<br>If High Pressure F       | Repair of<br>Connect I<br>Perform s<br>Perform t<br>uel Pump<br>Replace I<br>uel Pump              | peration<br>battery charger<br>software update for ECM<br>est drive<br>s Required Replacement – Coupe<br>both high-pressure pumps<br>s Required Replacement – Spyder                                                                                                    | Labor Operation Number         2706 8950         2470 2399         0121 5099         2463 2099                   | TU<br>10<br>Time<br>stated on<br>diagnostic<br>protocol<br>(max<br>50TU)<br>50<br>300        |  |
| Criteria ID<br>42<br>If High Pressure F<br>42<br>If High Pressure F<br>42 | Repair of<br>Connect I<br>Perform s<br>Perform t<br>uel Pump<br>Replace I<br>uel Pump<br>Replace I | peration battery charger software update for ECM est drive s Required Replacement – Coupe both high-pressure pumps s Required Replacement – Spyder both high-pressure pumps                                                                                                    | Labor Operation Number         2706 8950         2470 2399         0121 5099         2463 2099         2463 2199 | TU<br>10<br>Time<br>stated on<br>diagnostic<br>protocol<br>(max<br>50TU)<br>50<br>300<br>380 |  |

© 2014 Audi of America, Inc. All rights reserved. Information contained in this document is based on the latest information available at the time of printing and is subject to the copyright and other intellectual property rights of Audi of America, Inc., its affiliated companies and its licensors. All rights are reserved to make changes at any time without notice. No part of this document may be reproduced, stored in a retrieval system, or transmitted in any form or by any means, electronic, mechanical, photocopying, recording, or otherwise, nor may these materials be modified or reposted to other sites, without the prior expressed written permission of the publisher.

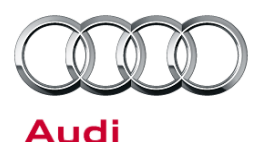

| Criteria<br>ID | Part Number | Part Description        | Quantity |
|----------------|-------------|-------------------------|----------|
| 42             | 07L127026T  | High-pressure fuel pump | 2        |
|                | 06E127535   | Sealing plug            | 1        |
|                | 07L133920D  | Throttle body gasket    | 2        |
|                | 07L129717E  | Intake manifold seals   | 10       |
|                | 07L133073F  | Throttle body gaskets   | 2        |

There is no reimbursement for vehicle wash or loaner vehicle.

If the vehicle is outside of the specified warranty period, the customer has the option to pay for the repair.

#### If the customer agrees to pay for the repair:

Fax the information to (248) 754-5093 and provide VIN, applicable Service Number, Customer Info, Dealer Number and Date.

| Additional Actions                   | Some of the affected vehicles may be involved in additional Actions.<br>Please check your ElsaWeb Campaign/Action Information screen so that<br>any additional required work can be done simultaneously.                                          |
|--------------------------------------|----------------------------------------------------------------------------------------------------|
| Update<br>Verification               | For verification, <i>always</i> check the ElsaWeb Campaign/Action Information screen. The ElsaWeb system is the <i>only</i> binding inquiry and verification system; other systems are not valid and <i>may result in non-payment</i> of a claim. |
| Help for Claim<br>Input              | For questions regarding claim input, contact the Warranty Helpline.                                                                                                    |
| Required<br>Customer<br>Notification | Inform your customer in writing by recording on the Repair Order any and<br>all work that was conducted on the vehicle, including any and all updates<br>completed under this Update.                                                             |

All rights reserved. Information contained in this document is based on the latest information available at the time of printing and is subject to the copyright and other intellectual property rights of Audi of America, Inc., its affiliated companies and its licensors. All rights are reserved to make changes at any time without notice. No part of this document may be reproduced, stored in a retrieval system, or transmitted in any form or by any means, electronic, mechanical, photocopying, recording, or otherwise, nor may these materials be modified or reposted to other sites, without the prior expressed written permission of the publisher.

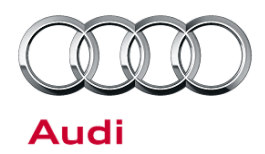

## **Required Parts and Tools**

| Part Number | Part Description        | Quantity |
|-------------|-------------------------|----------|
| 07L127026T  | High-pressure fuel pump | 2        |
| 06E127535   | Sealing plug            | 1        |
| 07L133920D  | Throttle body gasket    | 2        |
| 07L129717E  | Intake manifold seals   | 10       |
| 07L133073F  | Throttle body gaskets   | 2        |

Properly destroy and dispose of removed parts in accordance with all state and local requirements, unless
otherwise indicated and/or requested through SAGA.

• If you have exhausted your allocated parts and you require additional parts for vehicles affected by this Update but have exceeded your Upper Order Limit, please submit your requests for additional parts via email to <u>upperorderlimits@audi.com</u>. Be sure to include the affected VINs with your order. Prior to submitting your request, ensure that each vehicle has the **24Z4** code open in Elsa. Your order will be reviewed and processed accordingly.

## **Additional Information**

All parts and service references provided in this Update are subject to change and/or removal. Always check with your Parts Department and service manuals for the latest information.

All rights reserved. Information contained in this document is based on the latest information available at the time of printing and is subject to the copyright and other intellectual property rights of Audi of America, Inc., its affiliated companies and its licensors. All rights are reserved to make changes at any time without notice. No part of this document may be reproduced, stored in a retrieval system, or transmitted in any form or by any means, electronic, mechanical, photocopying, recording, or otherwise, nor may these materials be modified or reposted to other sites, without the prior expressed written permission of the publisher.